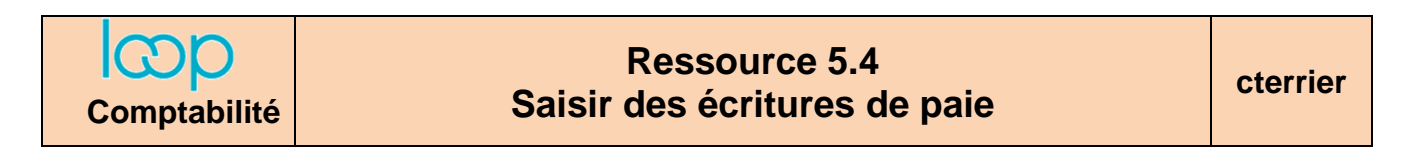

- Cliquez sur l'outil **Comptabilité** Puis sur **Saisie**.
- Sélectionnez le journal de Paie puis la période de saisie en respectant le code mmaa (octobre 2021 = 1021).
- Cliquez sur le bouton 🕒 Ligne 🔻 puis Insérer ou sur le bouton 🗁 Folio 🔻 puis Nouveau.
- Saisissez le jour [Tab].
- Saisissez le numéro 1<sup>er</sup> compte [Tab].
- Saisissez le libellé de l'écriture [Tab].
- Saisissez le montant du débit ou du crédit [Tab]

|   | Lien | Date       | Pièce | Compte   | Tiers | Référence | Libellé                    | Débit  | Crédit |
|---|------|------------|-------|----------|-------|-----------|----------------------------|--------|--------|
| 1 |      | 30/11/2020 | 1     | 64100000 |       |           | Rémunérations du personnel | 14 742 | 0.00   |

- Saisissez la ligne suivante puis validez par [Tab]

- Cliquez sur le bouton 上 Sauvegarder lorsque l'écriture est complète, équilibrée et que le solde est de zéro.
- ⇒ Tant que l'écriture n'est pas enregistrée, les points rouges sont affichés en haut de chaque champ. Ils disparaissent lors de la sauvegarde

|    | Lien | Date       | Pièce | Compte   | Tiers | Référence     | Libellé                    | Débit    | Crédit   |
|----|------|------------|-------|----------|-------|---------------|----------------------------|----------|----------|
| 1  |      | 30/11/2020 | 1     | 64100000 |       |               | Rémunérations du personnel | 14 742   | 0.00     |
| 2  |      | 30/11/2020 | 1     | 42100000 |       | paie novembre | Rémunérations du personnel | 0.00     | 2 387.36 |
| 3  |      | 30/11/2020 | 1     | 42100000 |       | paie novembre | Rémunérations du personnel | 0.00     | 2 516.31 |
| 4  |      | 30/11/2020 | 1     | 42100000 |       | paie novembre | Rémunérations du personnel | 0.00     | 1 851.96 |
| 5  |      | 30/11/2020 | 1     | 42100000 |       | paie novembre | Rémunérations du personnel | 0.00     | 1 729.89 |
| 6  |      | 30/11/2020 | 1     | 42100000 |       | paie novembre | Rémunérations du personnel | 0.00     | 2 165.03 |
| 7  |      | 30/11/2020 | 1     | 42100000 |       | paie novembre | Rémunérations du personnel | 0.00     | 3 428.25 |
| 8  |      | 30/11/2020 | 1     | 43100000 |       | paie novembre | Rémunérations du personnel | 0.00     | 2 685.81 |
| 9  |      | 30/11/2020 | 1     | 43710000 |       | paie novembre | Rémunérations du personnel | 0.00     | 444.78   |
| 10 |      | 30/11/2020 | 1     | 43720000 |       | paie novembre | Rémunérations du personnel | 0.00     | 300.98   |
| 11 |      | 30/11/2020 | 1     | 43730000 |       | paie novembre | Rémunérations du personnel | 0.00     | 154.87   |
| 12 |      | 30/11/2020 | 1     | 42500000 |       | paie novembre | Rémunérations du personnel | 0.00     | 500.00   |
| 13 |      | 30/11/2020 | 1     | 64130000 |       | paie novembre | Rémunérations du personnel | 3 788.72 | 0.00     |
| 14 |      | 30/11/2020 | 1     | 43770000 |       | paie novembre | Rémunérations du personnel | 0.00     | 366.18   |

- Cliquer la case de fermeture 🗙 de la fenêtre.